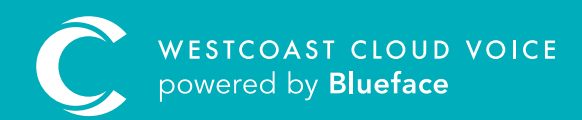

# FEDERATIONS

Version 1 – updated: Monday, March 9th, 2020

# FEDERATIONS

### A federation is a series of accounts that receive individual invoices, but are linked together under an umbrella account. This area is only relevant if your account is linked to other accounts in a federation.

Along with individual billing, it allows some inter-company features such as calling by internal extension. A federation administrator can be set who will have full control over all federated accounts with each individual account still having their own customer administrator.

### CREATING A FEDERATED ACCOUNT

Federations can be found in the Accounts **'i'** section, followed by the **'Tiered'** tab, directly beside the contact details' envelope icon.

A

Click on the **'Create Federation +'** button – this creates an access code – which allows other accounts to join this federation. The account that creates this code owns the federation.

| C         | Blueface Control                                                                                                    |                                                                                                    | <b>•</b> 0 <b>Q</b>         |
|-----------|----------------------------------------------------------------------------------------------------|----------------------------------------------------------------------------------------------------|-----------------------------|
| =         | Account                                                                                                    |                                                                                                    |                             |
| * • • • • | Blueface Control                                                                                                    | Image: state of the state of the state | Anna Federation X Betrank C |
| •         | Narreer Kaza<br>Acount Number<br>1962/2011<br>Third Pary Neference:<br>Not Provide<br>Reseller:<br>Direct OB<br>Sign Up Date:<br>Dr.nc2015<br>Active:<br>Tes | Members                                                                                                    | 63                          |

B To add a second account to this federation, access the federation tab on said account and click on the **'Join Federation'** button which reveals the Join Federation pop-up.

| C        | WestCoast Cloud Team Ø G8 Resetter                 |              |                |                  |                   |            |        |                 |           | 0     |   |
|----------|----------------------------------------------------|--------------|----------------|------------------|-------------------|------------|--------|-----------------|-----------|-------|---|
| -        | Account                                            |              | Join Federatio | n                | ×                 |            |        |                 |           |       |   |
| ŵ        |                                                    | E            |                |                  |                   |            |        | ्रथः            |           | a     |   |
| 0        | (⊞≣)                                               | Federat      | Access Code:   |                  | Join P            |            |        |                 |           |       |   |
| <b>*</b> | WestCoast Cloud Team                               | View or Mass | Access Code    | Creator          |                   |            |        |                 |           |       |   |
| 2        | V United Ungeren                                   |              | ARZRzyb822     | Blueface Control | Join 8            |            | Join F | ederation 🔗 Cry | eate Fede | ation | + |
| -        | John Doe                                           |              |                |                  | Cancel S          |            |        |                 |           |       |   |
| 0        | Account Number:<br>533420138                       |              |                |                  |                   |            |        |                 |           |       |   |
|          | Third Party Reference:<br>Not Provided<br>Resulter |              |                | N                | member is added a | t the morr | nent.  |                 |           |       |   |
|          | Closet GR<br>Sign Up Date:<br>6/5/20               |              |                |                  |                   |            |        |                 |           |       |   |
|          | Active:<br>No                                      |              |                |                  |                   |            |        |                 |           |       |   |
|          |                                                    |              |                |                  |                   |            |        |                 |           |       |   |

C Enter the access code into the free-text box of the federation you wish to join, followed by the **'Join'** button. This will send a join request to the owner of the federation.

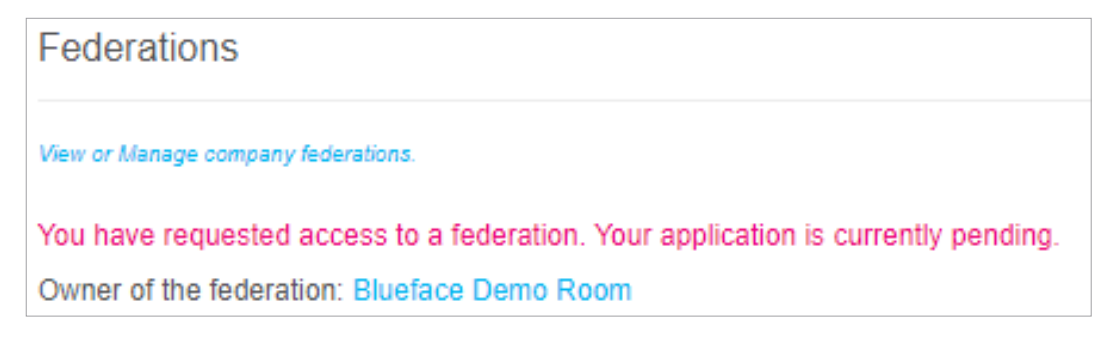

D Then go to the federation owner account to accept the request.

| Ç | Sin Blueface Control                                                              |                                                                |                                                                       |                  |   |                   |        |             | - | ?   |
|---|-----------------------------------------------------------------------------------|----------------------------------------------------------------|-----------------------------------------------------------------------|------------------|---|-------------------|--------|-------------|---|-----|
|   | Account                                                                           |                                                                |                                                                       |                  |   |                   |        |             |   |     |
| • | Blueface Control  Current Ringdow                                                 | Federation<br>View or Managero<br>This Account<br>Access Code: | IS<br>tompany (referentians.<br>is the Administrator of<br>ARZRzyb8Z2 | •                | 1 | teave Pasteration | × Refr | 0<br>mesh 6 |   |     |
|   | Jane Doe<br>Accessit Number<br>976720711<br>Third Barry Reference:<br>Not Provide | Pending Men                                                    | ibers<br>Membors<br>WestCoast Cloud Team                              |                  |   |                   |        |             | E | ×   |
|   | Reseller:<br>Direct 68<br>Sign Up Date:<br>10(1)/15<br>Active:<br>Yes             | 1                                                              | Members 11<br>Blueface Control Owner                                  | / the federation |   |                   |        |             | 2 | © × |

E To accept the secondary account to the federation use the '√' button. All federated accounts will appear in the Federations tab as members.

| E                                                                                                    | 2                               | ф   | • | - | 1 | * | 0     |  |  |  |
|----------------------------------------------------------------------------------------------------|---------------------------------|-----|---|---|---|---|-------|--|--|--|
| Federations                                                                                                    |                                 |     |   |   |   |   |       |  |  |  |
| View or Manage company fee                                                                                                    | derations.                      |     |   |   |   |   |       |  |  |  |
| This Account is the Administrator of this Federation Access Code: ARZRzyb822 Referation X Referation Code: Code: C |                                 |     |   |   |   |   |       |  |  |  |
| Members                                                                                                    |                                 |     |   |   |   |   |       |  |  |  |
| # 4 Memi                                                                                                    | bers 11                         |     |   |   |   |   | and a |  |  |  |
| 1 Bluefa                                                                                                    | ce Control Owner of the federat | ien |   |   |   |   | ×     |  |  |  |

Federations can only be created by Westcoast Cloud Voice staff and partners.

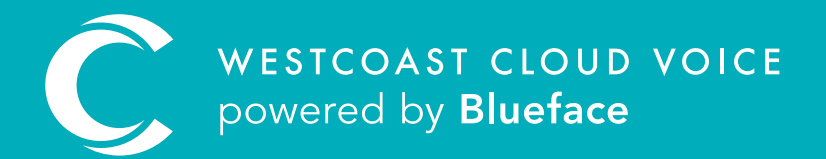

## USEFUL CONTACTS

To set up partner or customer accounts on Westcoast Cloud Voice portal please email: admin@westcoastcloud.co.uk

For sales info: **voice@westcoastcloud.co.uk**, or support: **support@westcoastcloud.co.uk**